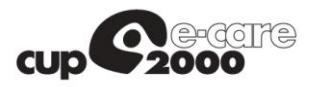

## SAR - SERVIZIO ANAGRAFE REGIONALE

# GRM - GUIDA ALL'UTILIZZO

Graduatorie regionali di settore della Medicina Generale e graduatoria regionale di Pediatria di Libera Scelta.

Implementazione e sviluppo della gestione informatizzata della procedura di ricezione delle domande per l'inclusione dei medici nelle graduatorie.

-

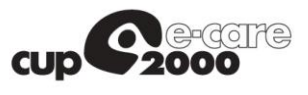

### INDICE

| 1 | Intro | duzione                | 3    |
|---|-------|------------------------|------|
| 2 | Fase  | di registrazione       | 3    |
| 3 | Fase  | di inserimento domanda | 6    |
| ā | э.    | Inserimento domanda    | 7    |
| ł | э.    | Integrazione titoli    | . 11 |
| C | C.    | Gestione allegati      | . 12 |
| C | J.    | Esito invio domanda    | . 12 |
|   |       |                        |      |

### **INDICE DELLE FIGURE**

| FIGURA 1 – PAGINA DI ACCESSO ALL'APPLICATIVO    |    |
|-------------------------------------------------|----|
| FIGURA 2 – REGISTRAZIONE NUOVO UTENTE MMG / PLS |    |
| FIGURA 3 – ESITO REGISTRAZIONE UTENTE MMG / PLS |    |
| FIGURA 4 – ACCESSO UTENTE MMG / PLS.            | 6  |
| FIGURA 5 – HOME PAGE MMG / PLS                  | 6  |
| FIGURA 6 – INSERIMENTO DOMANDA                  | 7  |
| FIGURA 7 – INSERIMENTO DOMANDA (STEP 1)         |    |
| FIGURA 8 – INSERIMENTO DOMANDA (STEP 2)         | 9  |
| FIGURA 9 – INSERIMENTO DOMANDA (STEP 3)         | 10 |
| FIGURA 10 – INSERIMENTO DOMANDA (STEP 4)        | 10 |
| FIGURA 11 – INTEGRAZIONE TITOLI                 | 11 |
| FIGURA 12 – GESTIONE ALLEGATI DOMANDA           | 12 |
| FIGURA 13 – ESITO INVIO DOMANDA                 | 12 |
|                                                 |    |

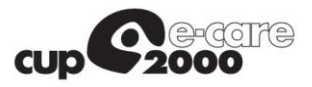

## 1 Introduzione

Il presente documento descrive la procedura di registrazione all'applicativo GRM (*Graduatoria* <u>Medici</u>) per l'inoltro della domanda di iscrizione alle graduatorie regionali MMG e PLS.

# 2 Fase di registrazione

La registrazione di un nuovo utente ha come prerequisito essenziale il possesso di una casella di posta certificata (PEC).

Se si utilizza un indirizzo di posta non certificata <u>NON</u> è possibile concludere la registrazione di un nuovo utente con successo.

Collegandosi al sito si visualizza la pagina di accesso (vedi Figura 1).

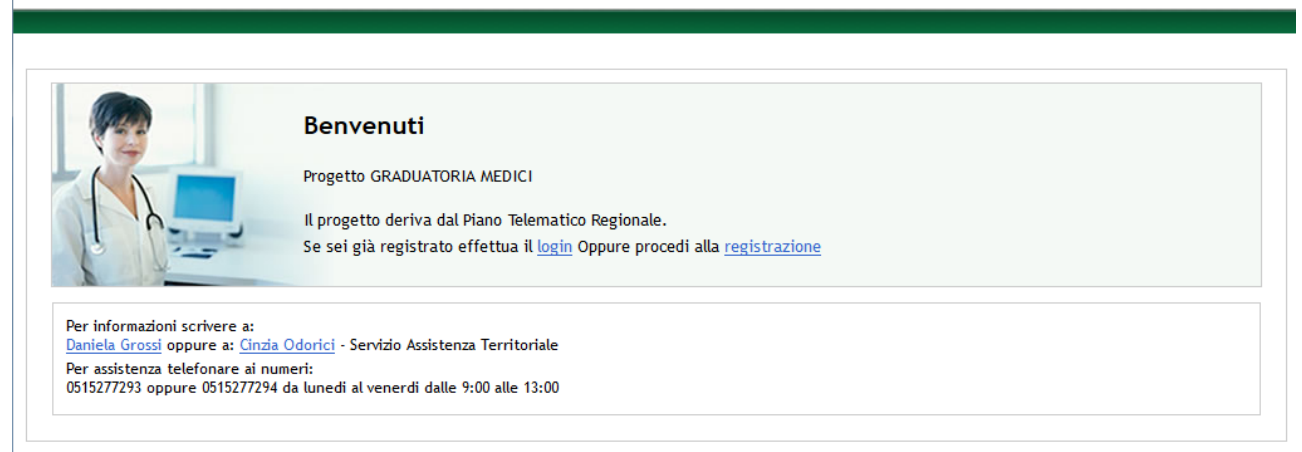

V 3.1.21 17/10/2016 JB7 -  $\odot$  2009 - 2016 Regione Emilia Romagna - Tutti i diritti riservati.

Figura 1 – Pagina di accesso all'applicativo

Per procedere alla registrazione si clicca sul link "*registrazione*" e si visualizza la corrispondente schermata di registrazione nuovo utente (vedi Figura 2).

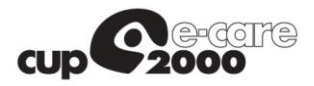

| ati utente                     |                                        |           |
|--------------------------------|----------------------------------------|-----------|
| Cognome (*)                    | Nome (*)                               | Sesso (*) |
| .uogo di nascita (*)           | Data di nascita (*) Codice fiscale (*) |           |
| ndirizzo email certificata (*) |                                        |           |

Figura 2 – Registrazione nuovo utente MMG / PLS

La registrazione di un nuovo utente prevede l'inserimento dei seguenti campi:

- Nome
- Cognome
- Sesso
- Luogo di nascita
- Data di nascita
- Codice fiscale
- Indirizzo email PEC

I dati sopraelencati sono obbligatori.

È fondamentale verificare l'esattezza dell'indirizzo di Posta Certificata fornito.

Dopo aver cliccato su "<u>Avanti</u>" compare la pagina che mostra l'esito della registrazione (Figura 3).

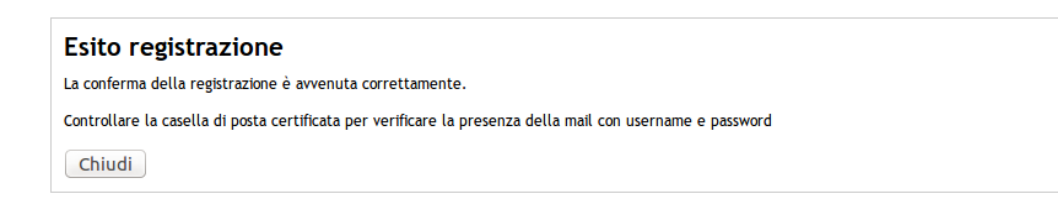

#### Figura 3 – Esito registrazione utente MMG / PLS

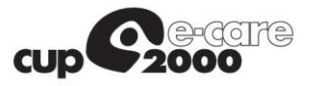

Dopo questo passaggio l'utente riceverà sulla casella di PEC indicata una mail contenente un link per la conferma della registrazione.

<u>NOTA</u>: È necessario cliccare sul link presente nella mail per poter finalizzare la procedura di registrazione.

Dopo la conferma della registrazione mediante il link, l'utente riceverà una seconda mail contenente le credenziali di accesso (username e password).

Riepilogando, la procedura di registrazione prevede i seguenti passi:

- 1. Compilazione della schermata di registrazione con i dati anagrafici e un indirizzo di posta certificata (PEC)
- 2. Ricezione di un messaggio di posta (sulla casella PEC) contenente un link per la conferma della registrazione
- 3. Ricezione di un secondo messaggio di posta (sulla casella PEC) contenente le credenziali (username e password) per accedere all'applicazione.

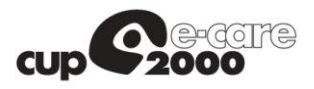

## 3 Fase di inserimento domanda

Una volta completata la procedura di rilascio delle credenziali tramite PEC descritta nel Capitolo 2, l'utente può accedere all'applicativo con le credenziali ricevute.

Tramite la medesima schermata (Figura 4) è possibile anche effettuare il recupero della password.

| Effettua l'accesso |                                                                                 |
|--------------------|---------------------------------------------------------------------------------|
| Username           | L'ID utente è l'indirizzo email pec che è stato utilizzato per la registrazione |
| Password           | Se hai <u>dimenticato la password</u> clicca qui per recuperarla                |
| Accedi >           |                                                                                 |
|                    |                                                                                 |

Figura 4 – Accesso utente MMG / PLS

Una volta completata correttamente la procedura di autenticazione, l'utente viene ridiretto nella Home page dell'applicazione (Figura 5), dove è possibile:

- Procedere all'inserimento di una domanda MMG
- Procedere all'inserimento di una domanda PLS
- Modificare la password
- Effettuare il logout dall'applicazione

| Home Cogin Cestione domanda MMG Cestione domanda PL                                                                                          | <mark>5</mark> ] |
|----------------------------------------------------------------------------------------------------|------------------|
| Benvenuto                                                                                                    |                  |
| Benvenuto 3WPSPEC@PEC.IT.                                                                                                    |                  |
| Il tuo ruolo è MEDICO.                                                                                                    |                  |
|                                                                                                    |                  |
| Se desideri cambiare la password vai <u>qui per modificarla</u>                                                                              |                  |
| Premendo il pulsante 'Logout' puoi uscire dalla applicazione.<br>L'applicazione eseguirà il logout automatico dopo un periodo di inattività. |                  |
| Logout                                                                                                    |                  |
|                                                                                                    |                  |

Figura 5 – Home page MMG / PLS

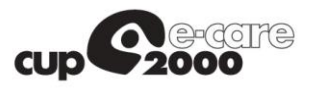

### a. Inserimento domanda

| iculto            |                  |                      |  |
|-------------------|------------------|----------------------|--|
| Cognome           | No               | me                   |  |
| ROSSI             | м                | ARIO                 |  |
| Codice fiscale    | Luogo di nascita | Data di nascita      |  |
| LMBMRA70P15A944A  | BOLOGNA          | 15/09/1970           |  |
| Tipo domanda      | Graduatoria      | ar meanenia generate |  |
| NUOVO INSERIMENTO |                  |                      |  |

#### Figura 6 – Inserimento domanda

Se l'utente non ha mai effettuato domanda negli anni precedenti, tramite la presente procedura informatizzata, selezionando la voce del menu "*Gestione domanda MMG*" vengono precompilati i campi dell'anagrafica del medico loggato nel sistema e la tipologia di graduatoria (Figura 6).

Cliccando sul pulsante "*Inserimento domanda*" si avvia una procedura guidata a step successivi per la compilazione della domanda.

La sequenza degli step per l'inserimento della domanda viene descritta nella Figura 7, Figura 8, Figura 9 e Figura 10.

Relativamente alla figura 10, si fa presente che per i tipi servizio 3, 3a, 3b e 4 non si possono inserire più di 31 giorni alla volta e che per i tipi 3, 3a e 4 non più di 96 ore al mese.

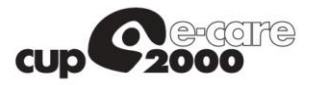

#### [Home] Login Gestione domanda MMG Gestione domanda PLS

| Dati anagrafici                                                                                                    |                                                                                                    |
|----------------------------------------------------------------------------------------------------|----------------------------------------------------------------------------------------------------|
| Cognome (*)                                                                                                    | Nome (*) Sesso (*)                                                                                                    |
| ROSSI                                                                                                    | MARIO                                                                                                    |
| .uogo di nascita (*)                                                                                                    | Data di nascita (*) Codice fiscale (*)                                                                                                    |
| BOLOGNA                                                                                                    | [?] LMBMRA70P15A944A                                                                                                    |
| elefono Cellu                                                                                                    | lare Email                                                                                                    |
|                                                                                                    | 3WPSPEC@PEC.IT                                                                                                    |
|                                                                                                    |                                                                                                    |
| esidenza                                                                                                    |                                                                                                    |
| Comune (*)                                                                                                    | Provincia                                                                                                    |
| BOLOGNA                                                                                                    | BO                                                                                                    |
| ndirizzo (*)                                                                                                    | Cap (*)                                                                                                    |
|                                                                                                    | 40061                                                                                                    |
| 🗹 Indirizzo per comunicazioni                                                                                                    |                                                                                                    |
| Indirizzo per comunicazioni                                                                                                    |                                                                                                    |
| Indirizzo per comunicazioni                                                                                                    | Provincia                                                                                                    |
| Indirizzo per comunicazioni Omicilio Comune                                                                                                    | Provincia                                                                                                    |
| Indirizzo per comunicazioni Oomicilio Comune                                                                                                    | Provincia                                                                                                    |
| Indirizzo per comunicazioni Oomicilio Comune Indirizzo                                                                                                    | Provincia                                                                                                    |
| Indirizzo per comunicazioni Comicilio Comune Indirizzo                                                                                                    | Provincia                                                                                                    |
| Indirizzo per comunicazioni  Oomicilio Comune  Indirizzo Indirizzo per comunicazioni                                                                                                    | Provincia<br>Cap                                                                                                    |
| Indirizzo per comunicazioni Comicilio Comune Indirizzo Indirizzo per comunicazioni                                                                                                    | Provincia<br>Cap                                                                                                    |
| Indirizzo per comunicazioni Iomicilio Comune Indirizzo Indirizzo Indirizzo per comunicazioni Indirizzo per comunicazioni Indirizzo per comunicazioni Indirizzo per comunicazioni Indirizzo per comunicazione titoli nelle grazione titoli nelle grazione titoli nelle g | Provincia<br>Cap<br>Cap<br>lo collettivo nazionale per la medicina generale 23/03/2005 e successive modifiche ed integrazioni, chied<br>duatorie regionali di medicina generale, a valere per l'anno 2017, relative alle attività nel<br>prie)                                                                                                    |
| Indirizzo per comunicazioni  Comune  Indirizzo  Indirizzo  Indirizzo per comunicazioni  ondo quanto previsto dall'art. 15 dell' accord serimento/l'integrazione titoli nelle graduato tore di: (selezionare una o più graduato tassistenza primaria (*)  Emergenza sanitar                                                                                                    | Provincia Cap Cap Continuita' assistenziale (*) Medicina servizio territoriale (*)                                                                                                    |
| Indirizzo per comunicazioni  Domicilio Comune  Indirizzo Indirizzo Indirizzo Indirizzo per comunicazioni ondo quanto previsto dall'art. 15 dell' accord serimento/l'integrazione titoli nelle grad tore di: (selezionare una o più graduato ussistenza primaria (*) Emergenza sanitar SI                                                                                                    | Provincia Cap Ocollettivo nazionale per la medicina generale 23/03/2005 e successive modifiche ed integrazioni, chied duatorie regionali di medicina generale, a valere per l'anno 2017, relative alle attività nel orie) ia territoriale (*) Continuita' assistenziale (*) Medicina servizio territoriale (*) Si v NO v                                                                                           |
| Indirizzo per comunicazioni  Comune  Indirizzo  Indirizzo  Indirizzo per comunicazioni  ondo quanto previsto dall'art. 15 dell' accord serimento/l'integrazione titoli nelle grad tore di: (selezionare una o più graduato torsistenza primaria (*)  Emergenza sanitar  SI  SI  SI                                                                                                    | Provincia Cap O collettivo nazionale per la medicina generale 23/03/2005 e successive modifiche ed integrazioni, chied duatorie regionali di medicina generale, a valere per l'anno 2017, relative alle attività nel orie) ia territoriale (*) Continuita' assistenziale (*) Medicina servizio territoriale (*) SI V NO V                                                                                          |
| Indirizzo per comunicazioni  Comicilio Comune  Indirizzo  Indirizzo  Indirizzo per comunicazioni  ondo quanto previsto dall'art. 15 dell' accord serimento/l'integrazione titoli nelle grad tore di: (selezionare una o più graduato Assistenza primaria (*) Emergenza sanitar SI                                                                                                    | Provincia Cap In Cap In Collettivo nazionale per la medicina generale 23/03/2005 e successive modifiche ed integrazioni, chiece duatorie regionali di medicina generale, a valere per l'anno 2017, relative alle attività nel srie) ia territoriale (*) Continuita' assistenziale (*) Medicina servizio territoriale (*) SI v NO v                                                                                 |
| Indirizzo per comunicazioni  Comicilio  Comune  Indirizzo  Indirizzo  Indirizzo per comunicazioni  ondo quanto previsto dall'art. 15 dell' accord serimento/l'integrazione titoli nelle graduato tore di: (selezionare una o più graduato tore di: (selezionare una o più graduato ssistenza primaria (*)  Emergenza sanitar  SI   A tal fine dichiaro di non essere titolare d                                                                                                    | Provincia Cap Cap In collettivo nazionale per la medicina generale 23/03/2005 e successive modifiche ed integrazioni, chiere duatorie regionali di medicina generale, a valere per l'anno 2017, relative alle attività nel orie) ia territoriale (*) Continuita' assistenziale (*) Medicina servizio territoriale (*) SI V I NO V I incarico a tempo indeterminato nel/i settore/i di attività sopra indicato/i(*) |

Figura 7 – Inserimento domanda (step 1)

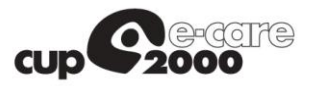

| Home | Login | Gestione domanda MMG | Gestione domanda PLS |  |
|------|-------|----------------------|----------------------|--|
|      |       |                      |                      |  |

| Diploma di Laur                                                                                                    | ea in Medicina                                                                        | e Chirurgia                               |                  |                                                                                  |
|----------------------------------------------------------------------------------------------------|---------------------------------------------------------------------------------------|-------------------------------------------|------------------|----------------------------------------------------------------------------------|
| Data laurea (*)                                                                                                    | Voto (*)                                                                              | Su (*)                                    | Lode (*)         | Università di (*)                                                                |
| 29/05/2014                                                                                                    | [?] 100                                                                               | 110                                       | NO ~             | BOLOGNA                                                                          |
| Voto di laurea da 100 a 1<br>ma su 100, occorre spec                                                                                                    | .04: punti 0,30; da 105 a<br>ificarlo                                                 | 109: punti 0,50; 11                       | 0 e 110 lode: pu | nti 1,00. Se il voto di laurea non è espresso su 110                             |
| Abilitazione all'e                                                                                                    | esercizio profes                                                                      | sionale                                   |                  |                                                                                  |
| Università di (*)                                                                                                    |                                                                                       | Anno abilitaz                             | zione            |                                                                                  |
| BOLOGNA                                                                                                    |                                                                                       | 2014                                      |                  |                                                                                  |
|                                                                                                    |                                                                                       |                                           |                  |                                                                                  |
| Attestato corso<br>Attestato (*)                                                                                                    | di formazione                                                                         | in medicina                               | generale         |                                                                                  |
| Attestato corso<br>Attestato (*)                                                                                                    | di formazione                                                                         | in medicina                               | generale         |                                                                                  |
| Attestato corso<br>Attestato (*)<br>SI<br>Conseguito II                                                                                                    | c/o regione                                                                           | in medicina                               | generale         | ta inizio corso Data fine corso                                                  |
| Attestato corso<br>Attestato (*)<br>SI<br>Conseguito il<br>29/07/2014<br>Punti 7,20                                                                          | c/o regione                                                                           | in medicina                               | generale         | ta inizio corso Data fine corso 0/06/2014 [?] 09/07/2014 [?]                     |
| Attestato corso<br>Attestato (*)<br>SI<br>Conseguito il<br>29/07/2014<br>Punti 7,20                                                                          | di formazione<br>c/o regione<br>[?] 080 EMILI<br>e in possesso dell'                  | in medicina                               | generale         | ta inizio corso Data fine corso<br>0/06/2014 [?] 09/07/2014 [?]                  |
| Attestato corso<br>Attestato (*)<br>SI<br>Conseguito il<br>29/07/2014<br>Punti 7,20<br>Chiaro inoltre di essere<br>Attestato idonei                          | di formazione<br>c/o regione<br>(?) 080 EMILI<br>e in possesso dell'<br>tà emergenza  | in medicina<br>A ROMAGNA<br>sanitaria ter | generale         | ta inizio corso Data fine corso<br>0/06/2014 [?] 09/07/2014 [?]                  |
| Attestato corso<br>Attestato (*)<br>SI<br>Conseguito il<br>29/07/2014<br>Punti 7,20<br>ichiaro inoltre di essere<br>Attestato idonei<br>Attestato (*) Regior | di formazione<br>c/o regione<br>[?] 080 EMILI<br>e in possesso dell'<br>ità emergenza | in medicina                               | generale         | ta inizio corso Data fine corso<br>0/06/2014 [?] 09/07/2014 [?]<br>Conseguito il |

Figura 8 – Inserimento domanda (step 2)

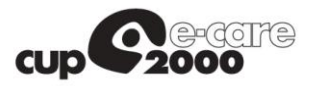

#### Home Login Gestione domanda MMG Gestione domanda PLS

| pecializzazioni d                                                                                                    | o libere docenze equip                                                                                                    | ollenti                                                                           |                                                                                                    |               |
|----------------------------------------------------------------------------------------------------|----------------------------------------------------------------------------------------------------|-----------------------------------------------------------------------------------|----------------------------------------------------------------------------------------------------|---------------|
| Specializzazione in (*)                                                                                                    | In data                                                                                                    | (*)                                                                               |                                                                                                    |               |
|                                                                                                    | <ul> <li></li> </ul>                                                                                                    | [?]                                                                               |                                                                                                    |               |
| Conseguita presso l'univer                                                                                                    | rsità di (*)                                                                                                    |                                                                                   |                                                                                                    |               |
|                                                                                                    | Salv                                                                                                    | a                                                                                 |                                                                                                    |               |
|                                                                                                    |                                                                                                    | universite                                                                        | data specializzazione                                                                              |               |
|                                                                                                    | specializzazione                                                                                                    | universita                                                                        | data_opeenanzzazione                                                                               |               |
| Elimina<br>sapevole delle sanzioni p<br>hiaro di essere in poss                                                                                   | enali, nel caso di dichiarazioni non v<br>esso di: (Punti 0,50 per ciascuna sp                                                                                                    | veritiere, di formazione o uso<br>pecializzazione nelle discipline                | di atti falsi, richiamate dall'art.76 del DPR 44<br>affini alla medicina generale)                 | i5 del 28/12  |
| Elimina<br>Isapevole delle sanzioni p<br>hiaro di essere in poss<br>pecializzazioni (                                                             | enali, nel caso di dichiarazioni non v<br>esso di: (Punti 0,50 per ciascuna sp<br>D libere docenze affini                                                                            | veritiere, di formazione o uso<br>becializzazione nelle discipline                | di atti falsi, richiamate dall'art.76 del DPR 44<br>e affini alla medicina generale)               | 15 del 28/12/ |
| Elimina<br>Isapevole delle sanzioni p<br>hiaro di essere in poss<br>Specializzazioni d<br>Specializzazione in (*)                                 | enali, nel caso di dichiarazioni non v<br>esso di: (Punti 0,50 per ciascuna sp<br>dibere docenze affini                                                                              | veritiere, di formazione o uso<br>pecializzazione nelle discipline<br>In data (*) | 29/08/2014<br>di atti falsi, richiamate dall'art.76 del DPR 44<br>e affini alla medicina generale) | 15 del 28/12/ |
| Elimina<br>hapevole delle sanzioni p<br>hiaro di essere in poss<br>Specializzazione in (*)<br>Conseguita presso l'univer                          | specializzazione<br>CLINICA MEDICA<br>enali, nel caso di dichiarazioni non v<br>esso di: (Punti 0,50 per ciascuna sp<br>D libere docenze affini<br>rsità di (*)                      | In data (*)                                                                       | di atti falsi, richiamate dall'art.76 del DPR 44<br>e affini alla medicina generale)               | 15 del 28/12/ |
| Elimina<br>nsapevole delle sanzioni p<br>hiaro di essere in poss<br>Specializzazioni (*)<br>Specializzazione in (*)<br>Conseguita presso l'univer | specializzazione<br>CLINICA MEDICA<br>enali, nel caso di dichiarazioni non v<br>esso di: (Punti 0,50 per ciascuna sp<br>o libere docenze affini<br>rsità di (*)                      | In data (*)                                                                       | 29/08/2014<br>di atti falsi, richiamate dall'art.76 del DPR 44<br>e affini alla medicina generale) | 15 del 28/12/ |
| Elimina<br>Insapevole delle sanzioni p<br>Sharo di essere in poss<br>Specializzazioni c<br>Specializzazione in (*)<br>Conseguita presso l'univer  | specializzazione<br>CLINICA MEDICA<br>enali, nel caso di dichiarazioni non v<br>esso di: (Punti 0,50 per ciascuna sp<br>D libere docenze affini<br>rsità di (*)<br>Salv<br>RISULTATO | Veritiere, di formazione o uso<br>vecializzazione nelle discipline<br>In data (*) | 29/08/2014<br>di atti falsi, richiamate dall'art.76 del DPR 44<br>e affini alla medicina generale) | 15 del 28/12; |

Figura 9 – Inserimento domanda (step 3)

#### Home Login Gestione domanda MMG Gestione domanda PLS

| Dati perio                                                             | o                                                                                                    |                                                                             |                                                      |          |                 |
|------------------------------------------------------------------------|----------------------------------------------------------------------------------------------------|-----------------------------------------------------------------------------|------------------------------------------------------|----------|-----------------|
| Tipo servizio (*                                                       |                                                                                                    |                                                                             |                                                      |          |                 |
| 1 Medico di                                                            | assist.primaria convenzionato compresa attivita' di sostituzione 🗸                                                                                                    |                                                                             |                                                      |          |                 |
| nizio periodo (                                                        | ) Fine periodo (*)                                                                                                    |                                                                             |                                                      |          |                 |
| Descrizione:  <br>se svolta con ri<br>ASL (*)                          | [?]       [?]         fedico di assistenza primaria convenzionato, compresa attivit svolta in qualita di 'erimento a piu' di 100 utenti e per periodi non inferiori a 5 giorni continuativi (pu         Salva periodo                                                                    | i associato e attivita<br>unti 0,20 per mese di                             | ' di sostituzione<br>attivita')                      | e dello  | o stesso solo   |
| Descrizione: I<br>se svolta con ri<br>ASL (*)<br>'eriodi di            | [?]       [?]         fedico di assistenza primaria convenzionato, compresa attivit svolta in qualita di reimento a piu' di 100 utenti e per periodi non inferiori a 5 giorni continuativi (pusterimento a piu' di 100 utenti e per periodo         Salva periodo         Servizio       | i associato e attivita<br>unti 0,20 per mese di                             | ' di sostituzione<br>attivita')                      | e dello  | o stesso solo   |
| Descrizione: I<br>se svolta con ri<br>ASL (*)<br>Periodi di<br>Elimina | [?]       [?]         Aedico di assistenza primaria convenzionato, compresa attivit svolta in qualita di ferimento a piu' di 100 utenti e per periodi non inferiori a 5 giorni continuativi (puissi and servizio)         Servizio         servizio         Sostituzione sindacale a ore | i associato e attivita<br>unti 0,20 per mese di<br><b>dai</b><br>05/11/2014 | ' di sostituzione<br>attivita')<br>dal<br>05/11/2014 | ore<br>8 | ausl<br>BOLOGNA |

Figura 10 – Inserimento domanda (step 4)

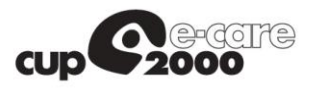

## b. Integrazione titoli

| Medico                              |                  |                    |                        |                 |  |
|-------------------------------------|------------------|--------------------|------------------------|-----------------|--|
| Cognome                             |                  | No                 | me                     |                 |  |
| ROSSI                               |                  | M                  | ARIO                   |                 |  |
| Codice fiscale                      | Luogo di nascita |                    |                        | Data di nascita |  |
| LMBMRA70P15A944A                    | BOLOGNA          |                    |                        | 15/09/1970      |  |
| Tipo domanda<br>INTEGRAZIONE TITOLI |                  | Graduatoria<br>MMG | Codice regione<br>9134 |                 |  |
|                                     |                  |                    |                        |                 |  |

Figura 11 – Integrazione titoli

Se l'utente ha già effettuato domanda negli anni precedenti, tramite la presente procedura informatizzata, selezionando la voce del menu "*Gestione domanda MMG*" vengono precompilati i campi dell'anagrafica del medico loggato nel sistema, la tipologia di graduatoria e il codice regionale associato al medico (Figura 11 – Integrazione titoli).

Cliccando sul pulsante "*Integrazione titoli*" si avvia una procedura guidata a step successivi che permetterà l'inserimento dei periodi di servizio relativi all'ultimo anno e permetterà contestualmente l'aggiornamento dei dati precedentemente inseriti.

La sequenza degli step per l'inserimento della domanda viene descritta nella Figura 7, Figura 8, Figura 9 e Figura 10.

Relativamente alla figura 10, si fa presente che per i tipi servizio 3, 3a, 3b e 4 non si possono inserire più di 31 giorni alla volta e che per i tipi 3, 3a e 4 non più di 96 ore al mese.

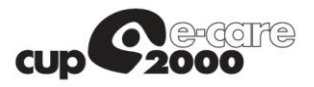

### c. Gestione allegati

Al termine della procedura guidata viene presentata la schermata (Figura 12) tramite la quale si possono gestire gli allegati alla domanda.

Le tipologie di allegati sono le seguenti:

- Attestazione imposta di bollo
- Documento d'identità
- Altro

E' possibile allegare 1 attestazione imposta di bollo, 1 documento identità e n documenti di tipologia generica.

| sapevole delle sanzioni pen<br>i allegati e sottoelencati, s | ali, nel caso di dichiarazioni non veritie<br>ono conformi agli originali in possesso | re, di formazione o uso di atti falsi, ric<br>del sottoscritto | hiamate dall'art.76 del DPR 445 del 28/12/2000 che i file relat |
|--------------------------------------------------------------|---------------------------------------------------------------------------------------|----------------------------------------------------------------|-----------------------------------------------------------------|
| llegati                                                      |                                                                                       |                                                                |                                                                 |
|                                                              | tipo_allegato                                                                         | descrizione                                                    | nome_file                                                       |
| Elimina Seleziona                                            | ATTESTAZIONE IMPOSTA DI BOLLO                                                         | ATTESTAZIONE IMPOSTA DI BOLLO                                  | 54745ATTESTAZIONE IMPOSTA DI BOLLO31122017_4511                 |
| Elimina Seleziona                                            | DOCUMENTO DI IDENTITA                                                                 | DOCUMENTO DI IDENTITA                                          | 54745DOCUMENTO DI IDENTITA31122017_4508                         |
| Fino allegato (*)                                            |                                                                                       |                                                                |                                                                 |
|                                                              | •                                                                                     |                                                                |                                                                 |

Figura 12 – Gestione allegati domanda

## d. Esito invio domanda

|                                                 | Home Login Gestione domanda |
|-------------------------------------------------|-----------------------------|
|                                                 |                             |
| Esito invio domanda                             |                             |
| L'invio della domdada è avvenuto correttamente. |                             |
|                                                 |                             |
| Chiudi                                          |                             |
|                                                 |                             |

Figura 13 – Esito invio domanda

La procedura termina con la schermata dell'esito dell'invio della domanda.

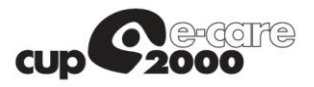

La procedura descritta per l'inserimento della domanda PLS è analoga a quella descritta per la domanda MMG, ad eccezione dello step 3 che prevede l'inserimento separato di specializzazioni e docenze.

| Tipo (*)<br>Conseguita presso l'uni                                                           | e in pediatria o disciplina e                                                                                                    | quipollente<br>In data (*                                             | )                                                                                              |                                     |
|-----------------------------------------------------------------------------------------------|----------------------------------------------------------------------------------------------------|-----------------------------------------------------------------------|------------------------------------------------------------------------------------------------|-------------------------------------|
| Tipo (*)<br>Conseguita presso l'uni                                                           | versità di                                                                                                    | In data (*                                                            | )                                                                                              |                                     |
| Conseguita presso l'uni                                                                       | versità di                                                                                                    | • · · · · · · · · · · · · · · · · · · ·                               | ,                                                                                              |                                     |
| Conseguita presso l'un <del>i</del>                                                           | versità di                                                                                                    |                                                                       | [?]                                                                                            |                                     |
|                                                                                               |                                                                                                    |                                                                       |                                                                                                |                                     |
|                                                                                               | Salva                                                                                                    |                                                                       |                                                                                                |                                     |
|                                                                                               |                                                                                                    | universita                                                            | data enocializzazione                                                                          |                                     |
| Flinsing                                                                                      | PEDIATRIA                                                                                                    | BOLOGNA                                                               | 18/10/2016                                                                                     |                                     |
| Elimina                                                                                       |                                                                                                    |                                                                       |                                                                                                |                                     |
| Conseguita presso l'uni                                                                       | varsità di (*)                                                                                                    |                                                                       |                                                                                                |                                     |
|                                                                                               | Salva                                                                                                    |                                                                       |                                                                                                |                                     |
|                                                                                               | specializzazione                                                                                                    | u                                                                     | niversita data specializzaz                                                                    | ione                                |
| Flimina                                                                                       | specializzazione<br>MALATTIE INFETTIVE E TROPICALI                                                                                                    | ui<br>Bi                                                              | niversita data_specializzaz<br>DLOGNA 08/11/2016                                               | ione                                |
| Elimina                                                                                       | specializzazione<br>MALATTIE INFETTIVE E TROPICALI                                                                                                    | u<br>Bi                                                               | niversita data_specializzaz<br>DLOGNA 08/11/2016                                               | ione                                |
| Elimina<br>Isapevole delle sanzioni                                                           | specializzazione<br>MALATTIE INFETTIVE E TROPICALI<br>i penali, nel caso di dichiarazioni non veritier                                                                  | u<br>Bi<br>e, di formazione o uso di atti fa                          | niversita data_specializzaz<br>DLOGNA 08/11/2016<br>Isi, richiamate dall'art.76 del DPR 445 di | ione<br>el 28/12/2000 dichiaro di e |
| Elimina<br>Isapevole delle sanzioni<br>possesso di: (Punti 0,20                               | specializzazione<br>MALATTIE INFETTIVE E TROPICALI<br>i penali, nel caso di dichiarazioni non veritier<br>per ciascuna specializzazione in discipline di                | u<br>Bi<br>e, di formazione o uso di atti fa<br>verse)                | niversita data_specializzaz<br>DLOGNA 08/11/2016<br>Isi, richiamate dall'art.76 del DPR 445 de | ione<br>91 28/12/2000 dichiaro di e |
| Elimina<br>Isapevole delle sanzioni<br>possesso di: (Punti 0,20                               | specializzazione<br>MALATTIE INFETTIVE E TROPICALI<br>i penali, nel caso di dichiarazioni non veritier<br>) per ciascuna specializzazione in discipline di<br>i diverse | ui<br>Bi<br>e, di formazione o uso di atti fa<br>verse)               | niversita data_specializzaz<br>DLOGNA 08/11/2016<br>Isi, richiamate dall'art.76 del DPR 445 de | ione<br>el 28/12/2000 dichiaro di e |
| Elimina<br>Isapevole delle sanzioni<br>possesso di: (Punti 0,20<br>pecializzazion             | specializzazione<br>MALATTIE INFETTIVE E TROPICALI<br>i penali, nel caso di dichiarazioni non veritier<br>per ciascuna specializzazione in discipline di<br>i diverse   | u<br>Bi<br>e, di formazione o uso di atti fa<br>verse)<br>In data (*) | niversita data_specializzaz<br>DLOGNA 08/11/2016<br>Isi, richiamate dall'art.76 del DPR 445 de | ione<br>el 28/12/2000 dichiaro di e |
| Elimina<br>Isapevole delle sanzioni<br>possesso di: (Punti 0,20<br>pecializzazion<br>Tipo (*) | specializzazione<br>MALATTIE INFETTIVE E TROPICALI<br>i penali, nel caso di dichiarazioni non veritier<br>per ciascuna specializzazione in discipline di<br>i diverse   | u<br>Br<br>verse)<br>In data (*)                                      | niversita data_specializzaz<br>DLOGNA 08/11/2016<br>Isi, richiamate dall'art.76 del DPR 445 de | ione<br>el 28/12/2000 dichiaro di e |
| Elimina<br>Isapevole delle sanzioni<br>possesso di: (Punti 0,20<br>pecializzazion<br>Tipo (*) | specializzazione<br>MALATTIE INFETTIVE E TROPICALI<br>i penali, nel caso di dichiarazioni non veritier<br>per ciascuna specializzazione in discipline di<br>i diverse   | u<br>B<br>e, di formazione o uso di atti fa<br>verse)<br>In data (*)  | niversita data_specializzaz<br>DLOGNA 08/11/2016<br>Isi, richiamate dall'art.76 del DPR 445 de | ione<br>el 28/12/2000 dichiaro di e |

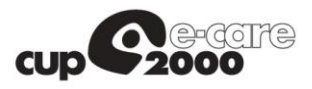

| bera docenza                                                                                                    | pediatria                                                                                                    |                                                     |                                                          |                                                                                             |
|----------------------------------------------------------------------------------------------------|----------------------------------------------------------------------------------------------------|-----------------------------------------------------|----------------------------------------------------------|---------------------------------------------------------------------------------------------|
| ро (*)                                                                                                    |                                                                                                    | In data (*)                                         |                                                          |                                                                                             |
|                                                                                                    |                                                                                                    |                                                     | [?]                                                      |                                                                                             |
|                                                                                                    |                                                                                                    |                                                     |                                                          |                                                                                             |
| onseguita presso l'uni                                                                                                    | versită di (*)                                                                                                    |                                                     |                                                          |                                                                                             |
|                                                                                                    | Salva                                                                                                    |                                                     |                                                          |                                                                                             |
|                                                                                                    | descrizione_docenza                                                                                                    |                                                     | universita                                               | data_docenza                                                                                |
| Elimina                                                                                                    | PROVA1                                                                                                    |                                                     | BOLOGNA                                                  | 08/11/2016                                                                                  |
| pevole delle sanzion<br>sesso di: (Punti 1,00                                                                              | i penali, nel caso di dichiarazioni non veritien<br>Per ciascuna libera docenza in discipline af                                                                                                    | re, di formazione o uso di<br>fini)                 | i atti falsi, richiamate dall'i                          | art.76 del DPR 445 del 28/12/2000 dichiaro di                                               |
| oera docenza                                                                                                    | discipline affini alla pediat                                                                                                    | tria                                                |                                                          |                                                                                             |
| DO (*)                                                                                                    |                                                                                                    | In data (*)                                         |                                                          |                                                                                             |
|                                                                                                    |                                                                                                    |                                                     | [?]                                                      |                                                                                             |
|                                                                                                    |                                                                                                    |                                                     | <u> </u>                                                 |                                                                                             |
|                                                                                                    |                                                                                                    |                                                     |                                                          |                                                                                             |
| onseguita presso l'uni                                                                                                    | versità di (*)<br>Salva                                                                                                    |                                                     |                                                          |                                                                                             |
| onseguita presso l'uni                                                                                                    | versità di (*) Salva descrizione_docenza                                                                                                    |                                                     | universita                                               | data_docenza                                                                                |
| onseguita presso l'uni<br>Elimina                                                                                          | versità di (*)<br>Salva<br>descrizione_docenza<br>PROVA2                                                                                                    |                                                     | universita<br>BOLOGNA                                    | data_docenza<br>08/11/2016                                                                  |
| Elimina<br>prevole delle sanzioni<br>ssesso di: (Punti 0,20                                                                | versità di (*)<br>Salva<br>descrizione_docenza<br>PROVA2<br>i penali, nel caso di dichiarazioni non veritien<br>per ciascuna libera docenza in discipline di                                              | re, di formazione o uso di<br>verse)                | universita<br>BOLOGNA<br>i atti falsi, richiamate dall'i | data_docenza<br>08/11/2016<br>art.76 del DPR 445 del 28/12/2000 dichiaro di                 |
| nseguita presso l'uni<br>Elimina<br>apevole delle sanzioni<br>ssesso di: (Punti 0,20<br>bera docenza                       | versità di (*)<br>Salva<br>descrizione_docenza<br>PROVA2<br>i penali, nel caso di dichiarazioni non veritien<br>per ciascuna libera docenza in discipline di<br>discipline diverse                        | re, di formazione o uso di<br>verse)                | universita<br>BOLOGNA<br>i atti falsi, richiamate dall'a | data_docenza<br>08/11/2016<br>art.76 del DPR 445 del 28/12/2000 dichiaro di                 |
| Elimina<br>Elemina<br>apevole delle sanzioni<br>ssesso di: (Punti 0,20<br>bera docenza<br>po (*)                           | versità di (*)<br>Salva<br>descrizione_docenza<br>PROVA2<br>i penali, nel caso di dichiarazioni non veritier<br>per ciascuna libera docenza in discipline di<br>discipline diverse                        | re, di formazione o uso di<br>verse)<br>In data (*) | universita<br>BOLOGNA<br>i atti falsi, richiamate dall'i | data_docenza<br>08/11/2016<br>art.76 del DPR 445 del 28/12/2000 dichiaro di                 |
| Elimina<br>Elimina<br>apevole delle sanzioni<br>ssesso di: (Punti 0,20<br>bera docenza<br>po (*)                           | versità di (*)<br>Salva<br>descrizione_docenza<br>PROVA2<br>i penali, nel caso di dichiarazioni non veritien<br>per ciascuna libera docenza in discipline di<br>discipline diverse                        | re, di formazione o uso di<br>verse)<br>In data (*) | universita<br>BOLOGNA<br>i atti falsi, richiamate dall'i | data_docenza<br>08/11/2016<br>art.76 del DPR 445 del 28/12/2000 dichiaro di                 |
| Elimina<br>Elimina<br>apevole delle sanzioni<br>ssesso di: (Punti 0,20<br>bera docenza<br>po (*)                           | versità di (*)<br>Salva<br>descrizione_docenza<br>PROVA2<br>i penali, nel caso di dichiarazioni non veritien<br>per ciascuna libera docenza in discipline di<br>discipline diverse                        | re, di formazione o uso di<br>verse)<br>In data (*) | universita<br>BOLOGNA<br>i atti falsi, richiamate dall'i | data_docenza<br>08/11/2016<br>art.76 del DPR 445 del 28/12/2000 dichiaro di                 |
| Elimina<br>Elimina<br>apevole delle sanzioni<br>ssesso di: (Punti 0,20<br>bera docenza<br>po (*)<br>onseguita presso l'uni | versità di (*) Salva descrizione_docenza PROVA2 i penali, nel caso di dichiarazioni non veritien per ciascuna libera docenza in discipline di discipline diverse versità di (*) Salva                     | re, di formazione o uso di<br>verse)<br>In data (*) | universita<br>BOLOGNA<br>i atti falsi, richiamate dall'a | data_docenza<br>08/11/2016<br>art.76 del DPR 445 del 28/12/2000 dichiaro di                 |
| Elimina<br>Elimina<br>apevole delle sanzioni<br>ssesso di: (Punti 0,20<br>bera docenza<br>po (*)<br>onseguita presso l'uni | versità di (*) Salva descrizione_docenza PROVA2 i penali, nel caso di dichiarazioni non veritier per ciascuna libera docenza in discipline di discipline diverse versità di (*) Salva descrizione_docenza | re, di formazione o uso di<br>verse)<br>In data (*) | universita<br>BOLOGNA<br>i atti falsi, richiamate dall'i | data_docenza<br>08/11/2016<br>art.76 del DPR 445 del 28/12/2000 dichiaro di<br>data_docenza |

Figura 13 – Inserimento domanda PLS (step 3)